## How To Add New Deferred Payment Rates

Here are the steps on how to add deferred payment rates:

1. From the Contract Management > Maintenance menu, select Deferred Payment Rates.

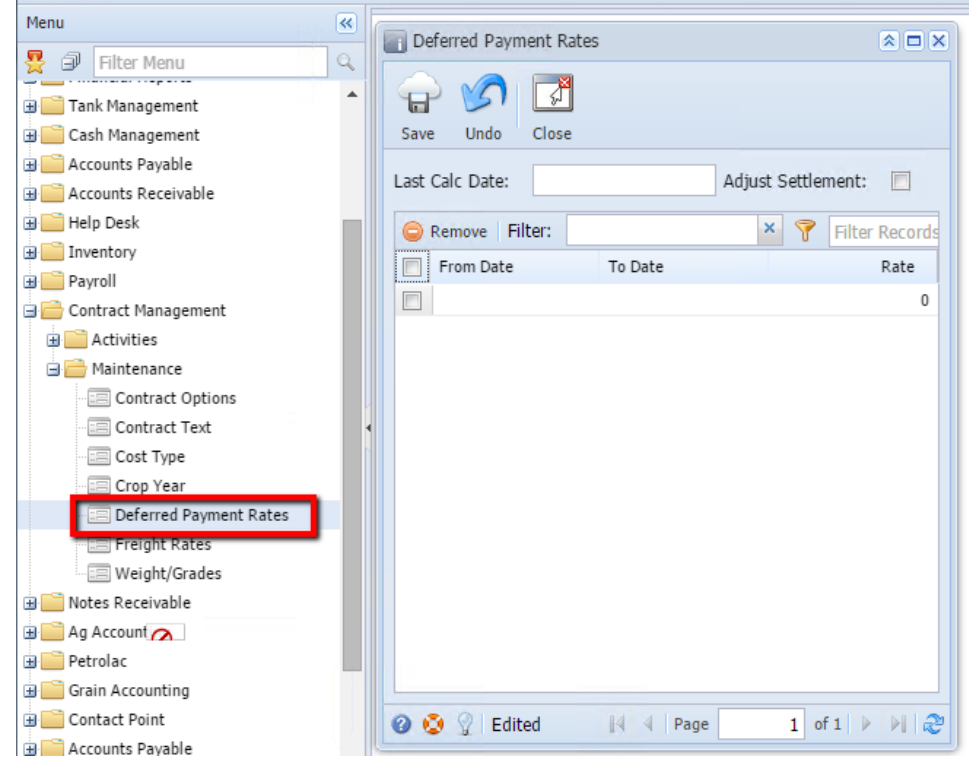

2. Add Form Date by clicking on the calendar look up. Select date from the look up.

| - ( | De De | ferred | d Pay      | /men   | t Rat    | es  |       |    | × 🗆 ×                |
|-----|-------|--------|------------|--------|----------|-----|-------|----|----------------------|
|     | Save  |        | رک<br>Indo | c      | چ<br>ose |     |       |    |                      |
|     | Last  | Calc [ | Date:      |        |          |     |       |    | Adjust Settlement:   |
|     |       | Remo   | ve         | Filter | :        |     |       |    | 🗙 💎 🛛 Filter Records |
|     |       | From   | n Date     | е      |          | Т   | o Dat | e  | Rate                 |
|     |       |        |            |        |          | •   |       |    | 0                    |
|     |       |        | F          | ebrua  | ary 20   | 015 | •     | Þ  |                      |
|     |       | S      | М          | т      | W        | т   | F     | s  |                      |
|     |       | 1      | 2          | 3      | 4        | 5   | 6     | 7  |                      |
|     |       | 8      | 9          | 10     | 11       | 12  | 13    | 14 |                      |
|     |       | 22     | 23         | 24     | 18       | 26  | 20    | 21 |                      |
|     |       | 1      | 2          | 3      | 4        | 5   | 6     | 7  |                      |
|     |       | 8      | 9          | 10     | 11       | 12  | 13    | 14 |                      |
|     |       |        |            | 1      | Foday    | /]  |       |    |                      |
|     |       |        |            |        |          |     |       |    |                      |
|     |       |        |            |        | _        |     |       |    |                      |
|     | 0     | 9 9    | Ed         | lited  |          | ŀ   | 4 4   | Pa | ge 1 of 1 🕨 🕅 🍣      |

3. Add To Date by clicking on the calendar look up. Select date from the look up.

| Deferred Payment Rates             |      |     |      |        |     |    |       |            |  |
|------------------------------------|------|-----|------|--------|-----|----|-------|------------|--|
| Save Undo Close                    |      |     |      |        |     |    |       |            |  |
| Last Calc Date: Adjust Settlement: |      |     |      |        |     |    |       | :          |  |
| GRemove Filter:                    |      |     |      |        | ×   | 7  | Filte | er Records |  |
| From Date                          | To D | ate |      |        |     |    |       | Rate       |  |
| 02/09/2015                         |      |     |      | l      |     |    |       | 0          |  |
|                                    | ₹    | F   | ebru | ary 2( | 015 | Ŧ  | E     | 0          |  |
|                                    | s    | М   | т    | W      | т   | F  | s     |            |  |
|                                    | 1    | 2   | 3    | 4      | 5   | 6  | 7     |            |  |
|                                    | 8    | 9   | 10   | 11     | 12  | 13 | 14    |            |  |
|                                    | 15   | 16  | 17   | 18     | 19  | 20 | 21    |            |  |
|                                    | 22   | 23  | 24   | 25     | 26  | 27 | 28    |            |  |
|                                    | 8    | 9   | 10   | 11     | 12  | 13 | 14    |            |  |
| Taday                              |      |     |      |        |     |    |       |            |  |
| Today                              |      |     |      |        |     |    |       |            |  |
|                                    |      |     |      |        |     |    |       |            |  |
|                                    |      |     |      |        |     |    |       |            |  |
| ② ③ ♀ Edited ▲ Page 1 of 1 ▶ ▶ २   |      |     |      |        |     |    |       |            |  |

4. Enter Rate.

| <b>5.</b> C | 5. Click on Save button to save the record. |              |           |            |      |       |     |        |         |  |  |  |
|-------------|---------------------------------------------|--------------|-----------|------------|------|-------|-----|--------|---------|--|--|--|
|             | De                                          | eferred Paym | ent Rates |            |      |       |     |        |         |  |  |  |
|             | Save                                        | e Undo       | Close     |            |      |       |     |        |         |  |  |  |
|             | Last                                        | Calc Date:   |           |            | Adju | ist S |     |        |         |  |  |  |
|             | 0                                           | Remove Fil   | ter:      |            |      | ×     | 7   | Filter | Records |  |  |  |
|             |                                             | From Date    |           | To Date    |      |       |     |        | Rate    |  |  |  |
|             |                                             | 02/09/2015   |           | 02/28/2015 |      |       |     |        | 10.45   |  |  |  |
|             |                                             |              |           |            |      |       |     |        | 0       |  |  |  |
|             |                                             |              |           |            |      |       |     |        |         |  |  |  |
|             |                                             |              |           |            |      |       |     |        |         |  |  |  |
|             |                                             |              |           |            |      |       |     |        |         |  |  |  |
|             |                                             |              |           |            |      |       |     |        |         |  |  |  |
|             |                                             |              |           |            |      |       |     |        |         |  |  |  |
|             |                                             |              |           |            |      |       |     |        |         |  |  |  |
|             |                                             |              |           |            |      |       |     |        |         |  |  |  |
|             |                                             |              |           |            |      |       |     |        |         |  |  |  |
|             |                                             |              |           |            |      |       |     |        |         |  |  |  |
|             |                                             |              |           |            |      |       |     |        |         |  |  |  |
|             | 0                                           | 🗿 🤉 Edite    | ed        | I¶ ∉ Page  |      |       | 1 0 | f1     |         |  |  |  |